# iLeader GPhone版安裝教學

#### 壹、下載「永豐金iLeader」 app軟體

進入Play商店 → 選擇搜尋功能
 → 搜尋框中輸入「永豐」 → 點選「搜尋」
 2.點選「永豐金愛利得」,再點選安裝,即開始下載

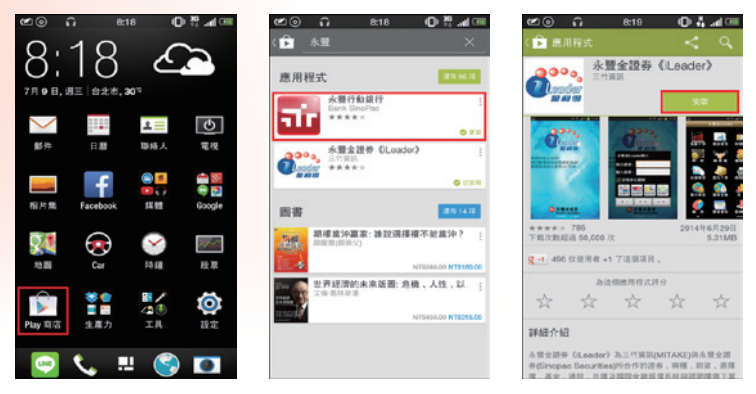

### 貳、線上憑證申請

 若手機尚未申請過憑 證,登入iLeader後會 跳出以下憑證申請訊 息,請點選申請。

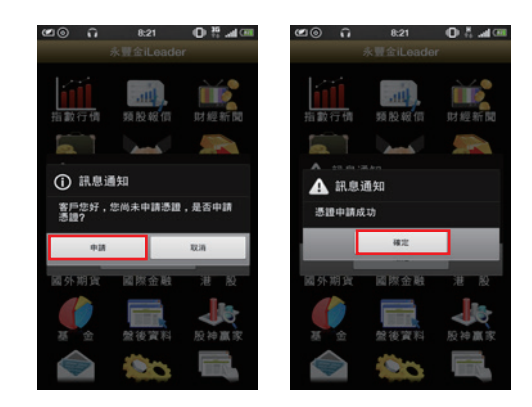

- 2.此時,iLeader跳出憑證申請完成訊息,即表示憑證申請成功,可開始使 用手機下單囉!
- 若要查詢憑證資料,可點選帳務查詢內的帳號管理,點選帳號可查詢憑證 效期及展延。

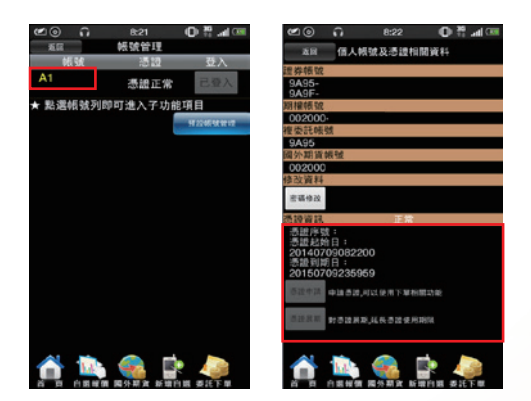

### 參、財經新聞與盤後資料

財經新聞:提供分類財經相關新聞供查閱。

盤後資料:提供三大法人、資券餘額等重要盤後資訊觀察。

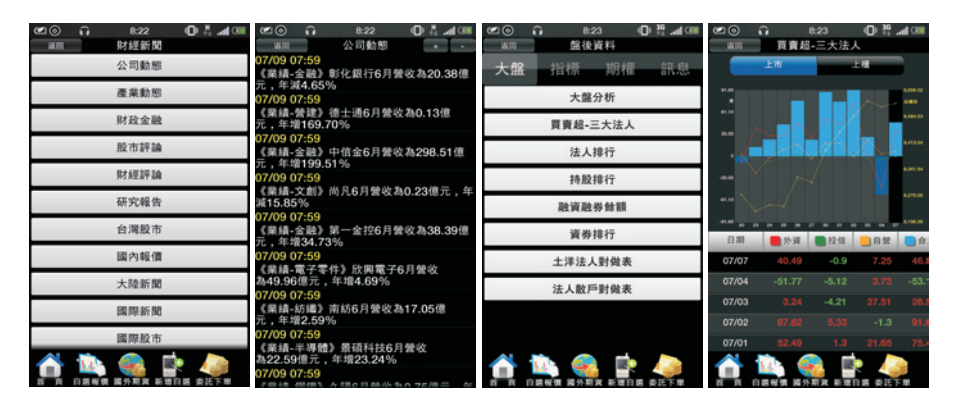

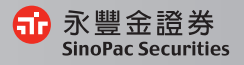

. 03

### 肆、設定自選股

<mark>自選群組點選下方「新增自選」→輸入股票代號或名稱→將要新增的 自選股點選勾選→</mark>點選「完成」即新增完成!

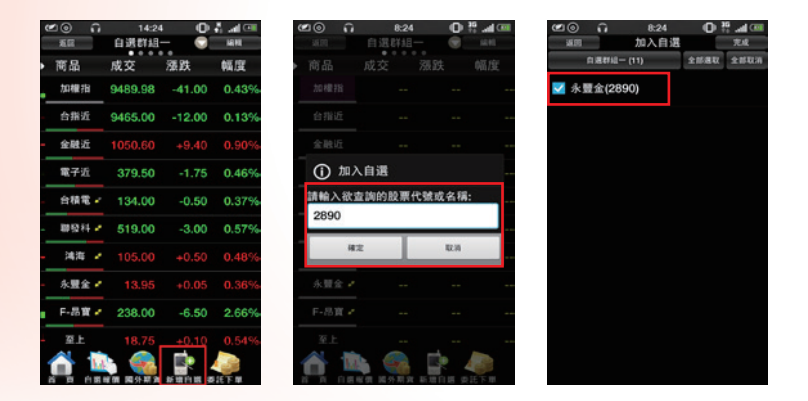

### 伍、觀察國際金融資訊

可察看重要全球指數、美國ADR個股與外匯資訊。

| ۲ ا | G   | 8:25       | O #      | <b>@</b> | Û. | 8:25 | ■ <b>k</b> 0 | <b>@</b>           | 0 O           | 8:25   | 04   | A (10) | <b>@</b> ⊚ îì | 8:25  | 0        | 5. al 💷 |
|-----|-----|------------|----------|----------|----|------|--------------|--------------------|---------------|--------|------|--------|---------------|-------|----------|---------|
|     | ÷   | k豐金iLeader |          | ¥.03     |    | 國際金融 |              | 16.00              | ź             | 球指数    |      |        | 100           | 美國信   | 182      |         |
|     |     |            |          |          |    | 全球指数 |              | 商品                 | 成交            | 湯長記    | ŧ    | 幅度     | 商品            | 成交    | 漲跌       | 幅度      |
|     |     | init .     | ш¢       |          |    | 國際外國 |              | 韓國線                | 1994          | .64 -1 | 2.02 | 0.60%  | 制電<br>ADR     | 2.55  |          |         |
| 指數行 | 亍情  | 類股報價       | 财經新聞     |          |    | 美國個股 |              | 来證指領               | <b>R</b> 1265 | .84 -  | 9.86 | 0.77%  | 台積電<br>ADR    | 22.57 | -0.1     | 0.44%   |
|     |     |            | <b>e</b> |          |    |      |              | 日經指統               | <b>R</b> t 15 | 236    | -78  | 0.51%  | 日月光<br>ADR    | 6.76  | -0.01    | 0.15%   |
| 期   | 貿   | 斑擇權        | 權證資訊     |          |    |      |              | 力の 相関 35           | 1             |        |      |        | 砂品<br>ADR     | 8.88  |          |         |
| hat |     |            | -        |          |    |      |              | 上证用                | 2064          | .02    |      |        | 友達<br>ADR     | 4.36  | -0.01    | 0.23%   |
| 自選  | 展價  | 委託下單       | 板務查詢     |          |    |      |              | 深圳成                | 7358          | .33    |      |        | 中華電<br>ADR    |       |          |         |
| 4   | 2   |            |          |          |    |      |              | 低生物                | <b>k</b> 23   | 541    |      |        | 網易<br>ADR     | 75.74 | -2.2     | 2.82%   |
| 國外) | 相實  | 國際金融       | 港股       |          |    |      |              | 上海A                | 2161          | .05    |      |        | 新浪網<br>ADR    | 46.6  | -2.63    | 5.34%   |
|     | 2   |            |          |          |    |      |              | 上海日                | 225           | .93    |      |        | 提訊<br>ADR     | 56.25 | -2.47    | 4.21%   |
| · · | 322 | 温使其科       | 放行机体     |          |    |      |              | 深圳A                | 1169          | .96    |      |        | · 蘋果電腦        | 95.35 | -0.62    | 0.65%   |
|     |     | 100        | TEL      |          |    |      |              | $\mathbf{\hat{n}}$ |               |        |      |        | 1             | •     | <b>.</b> |         |

### 陸、期貨與選擇權

可察看期權報價、走勢圖、技術分析,隨時掌握盤勢。

| e∎⊚ ∩     | 8:58    | •        | 🗛 📶 💷   | മ്ര 14:16 🛈 🖏 📶 🖼                                          | <b>@</b> | 0       | 14:17 | 01     |        |
|-----------|---------|----------|---------|------------------------------------------------------------|----------|---------|-------|--------|--------|
| 16.03     | 近月      |          | 30 MI   | · 編問 即時線圖 🕤 † 🗍                                            | 16.00    | 台打      | 官權07月 |        | 1      |
| 商品        | 成交      | 漲跌       | 幅度      | 合指近(TXFF) 13:44:59<br>9479.00                              | 加權指      | í(POV   | /00)  |        |        |
| 台指近       | 9461.00 | -16.00   | 0.17%   | 9477.00                                                    | 時:14:18  | 8:00 信: | 9489. | 98     | -41.00 |
| 小台近日      | 9461.00 | -16.00   | 0.17%   | of the My all more                                         | 潘鉄       | 成交      | 履約價   | 成交     | 湿跌     |
| 1-11.1273 | 5401.00 | -10.00   | 0.17 70 | 9455.50                                                    | 18       | 126.00  | 9350  | 12.00  | 6.5    |
| 小台近週      | 9502.00 | -21.00   | 0.22%   | u <sup>r</sup>                                             | 12       | 86.00   | 9400  | 22.00  |        |
| 種質近       |         |          |         | F                                                          | 22       | 52.00   | 9450  | 39.00  |        |
| 非全電近      | 11720   | -5.00    | 0.04%   | 9434.00<br>4077 時:08:45 信:9459.00 量:4077                   | 8        | 28.50   |       | 64.00  |        |
| @ 7/6     | 070.05  | 4.40     | 0.070/  |                                                            | 16.5     | 13.50   |       | 100.00 | (      |
| 4.7×1.    | 379.65  | -1.40    | 0.37%   | · with the first strength of the second                    | 3.2      | 6.50    |       | 143.00 |        |
| 全融近       |         |          | 0.17%   | 89 10 11 12 13<br>成交 9465.00 潮鉄 -12.00 幅度 0.13%            | 6.4      | 2.90    |       | 189.00 |        |
| 債券近       |         |          |         | 昨收 9477.00 單量 1 總量 75546                                   | 1.3      | 1.80    |       | 239.00 |        |
| F-TPK期近   | 267.50  | -1.50    | 0.56%   | 員通 9462.00 資出 9464.00 接幅 0.43%<br>最高 9477.00 最低 9436.00 均價 | 0.9      | 1.20    |       |        |        |
| F-中租網近    |         |          |         | 内盤 40825 外盤 34721.0 開盤 9450.00<br>未平會 63825                | 0.6      | 0.90    | 9800  | 338.00 |        |
| 📣 👘       |         | <b>_</b> |         | 📣 🐚 🙉 🗈 👝                                                  |          | 1.1     | 6     |        |        |

## <u>柒、大盤、自選、庫存</u>

類股報價:依序將各類股清楚分類,可搜尋查找您要觀察的標的。 自選報價:可察看已設定好的自選股,便利觀察您的股票。 庫存報價:可觀察您的證券與期權庫存最新價格。

| ⊠⊚ බ  | 14:21    | 1 O        | Å 🛋 💷 | ۲          | û 14:21               | ● ♣ ⊿ @   | <b>@</b>           | 0   | 14:22 | 0        |       | <b>@</b>    | Ω.      | 14:22 | 0        | ∎⊡≣   |
|-------|----------|------------|-------|------------|-----------------------|-----------|--------------------|-----|-------|----------|-------|-------------|---------|-------|----------|-------|
| 16.00 | 指数       | 5 <b>1</b> |       | 14.00      | E1 18 PY 18           | · · · · · | 36.00              |     | 庫存報價  | . •      |       | 36.00       | 9       | 期群相-  | . 🔍      | 141   |
| 商品    | 成交       | 漲跌         | 幅度    | Û          | 自選群組選單                | 1         | 商品                 | Б   | 成交    | 漲跌       | 幅度    | 商品          | 成       | 交     | 漲跌       | 幅度    |
| 加權指   | 9489.98  | -41.00     | 0.43% | 自透         | BY ALL                |           | 大亞                 |     | 7.38  | -0.05    | 0.67% | 摩根台<br>指140 | ŝ<br>17 | 341.5 | -0.2     | 0.06% |
| 水泥指   |          |            | 0.04% | 自治         | 舊君祥組—                 | 6         | 正隆                 |     | 12.95 | -0.10    | 0.77% | 小道瞳1-       | 409     | 16860 |          |       |
| 食品指   | 1307.64  | -2.80      | 0.21% | <b>6</b> 3 | <b>開設14日二</b>         | 2         | 中銅                 |     | 25.15 | -0.05    | 0.20% | 取合期1-       | 407     | 9448  | -29      | 0.31% |
| 整厚指   | 230.73   | -1.81      | 0.78% |            |                       |           | - 伯飛               |     | 4.29  | -0.10    | 2.28% |             |         |       |          |       |
| 紡織指   | 538.49   | -5.33      | 0.98% | 自道         | 體群組三                  | 6         | 大同                 |     | 9.66  | -0.06    | 0.62% |             |         |       |          |       |
| 機電指   | 175.68   | -1.29      | 0.73% | 自己         | 舊群組四                  | 6         | 大眾創                | Ł   |       |          | 0.50% |             |         |       |          |       |
| 電療指   | 42.42    | -0.54      | 1.26% | 自治         | 開群組五                  |           | 草南金                | 1   | 18.75 |          |       |             |         |       |          |       |
| 化生器   | 118.36   | -0.84      | 0.70% | 95.101     | RT A B                |           | 開發金                | 1   |       |          | 0.92% |             |         |       |          |       |
| 化工物   | 112.76   | -0.38      | 0.34% | 65.1       | 10 <del>9</del> ¥ 4 8 | 6         | 元大会                | 1   |       |          | 1.88% |             |         |       |          |       |
| 生醫指   | 88.69    | -1.04      | 1.16% | 21.4       | #)6+nH                | _         | 中信会                | e 🖉 |       |          | 2.29% |             |         |       |          |       |
| 1     | <b>b</b> | <b>.</b>   |       |            | 122                   |           | $\mathbf{\hat{n}}$ | L.  |       | <b>.</b> |       |             |         |       | <b>.</b> |       |

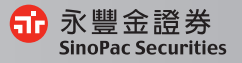

103

#### **捌、走勢圖**

<mark>可察看走勢圖、</mark>五檔、分時、分價、技術分析、個股新聞、基本資 <mark>料、趨勢診斷、</mark>財務診斷。

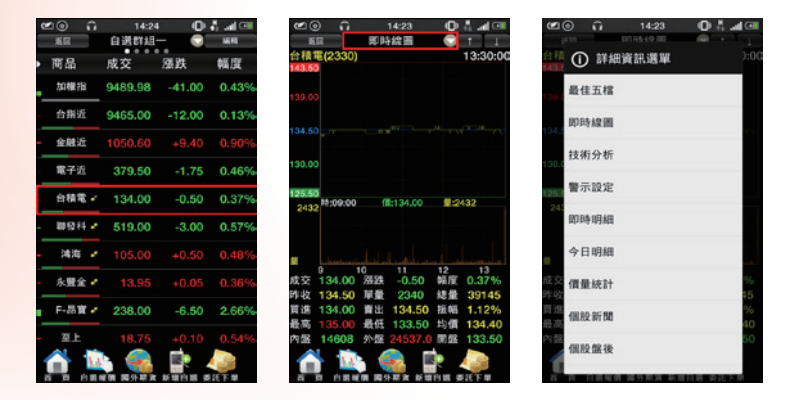

#### 玖、技術分析

可切换週期、設定技術指標參數與資料更新頻率,讓您決策更順利。

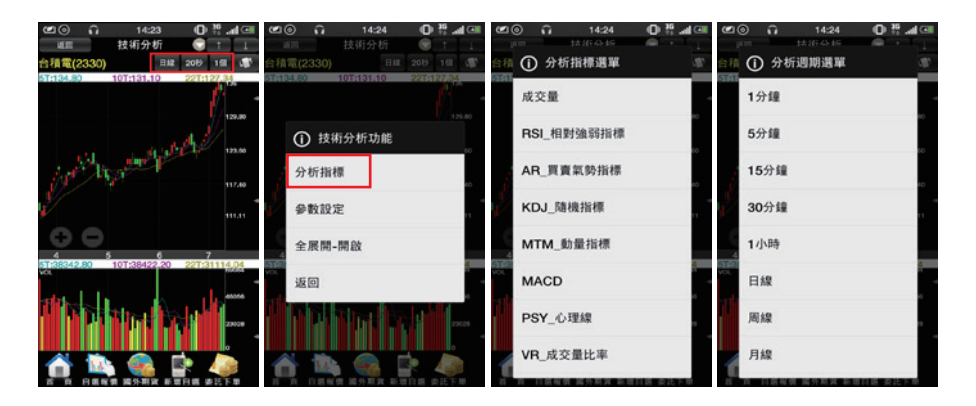

www.sinotrade.com.tw

(02)6630-8899

2.03

iLeader GPhone版 操作手冊

### 拾、委託下單

可直接點股票名稱帶至下單頁面,讓您下單更方便。

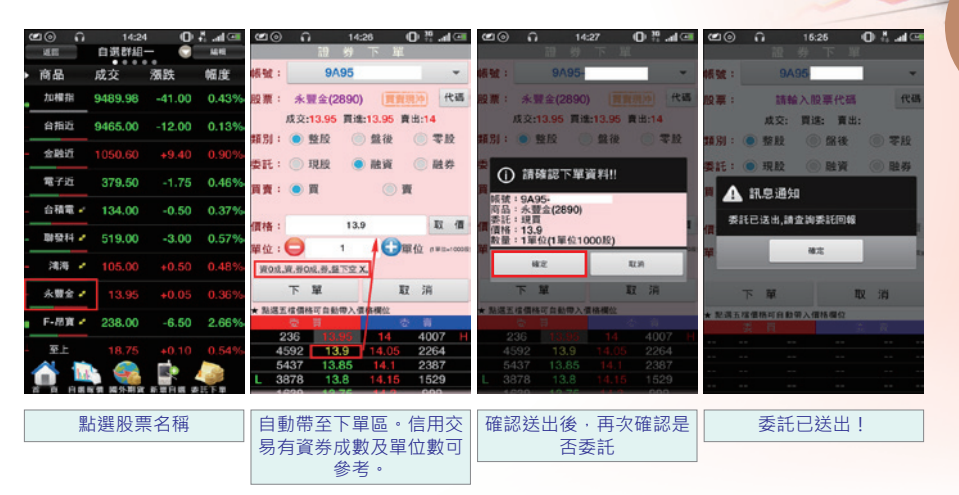

### 拾壹、刪單改量

於交易功能中進行刪單改量

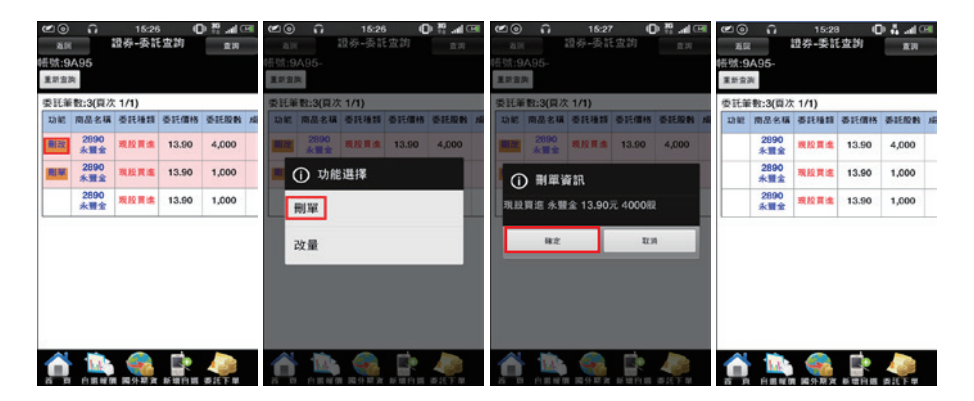

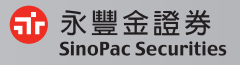

### 拾貳、股票申購

申購新上市櫃股票。

| 200 日 14:25<br>2回 交易功 | ि क्षित्र का स्व | )<br>کاریک      | 品               | 14:29 (<br>票申購                        | D) 🎇 漏 🖼 |
|-----------------------|------------------|-----------------|-----------------|---------------------------------------|----------|
| 證券 期格                 | 11 外期            | 的發現在19.<br>重新直3 | A95<br># ##2210 |                                       |          |
| 交易功能                  |                  | 筆数:8            | (頁次 1/1)        |                                       |          |
| 證券下                   | 單                | TO NO.          | 中探状態            | 商品                                    | 市場別      |
| 股票中                   | 與                | 10.52           | 中開開始            | 4541是田                                | 發行後鮮上相   |
| 帳務查詢                  |                  | 19.38           | 中探험给            | 8418F - #8                            | 植极贯茸     |
| 證券-委許                 | E查詢              |                 | 中限期間已過          | 305618大                               | 集中市场     |
| 證券-成交                 | と回報              |                 | 中國新聞已過          | 3437荣創                                | 未上市/未上相  |
| 18.00.007             | a sta fila       |                 | 中腺氣間已過          | 1338 F - 廣華                           | 發行後郞上1   |
| 83.92 -74 1           | 1.86.97          |                 | 中國氣質已過          | 52061012                              | 植楼貝芽     |
| 證券-權證到算               | 用通知明細            |                 | 中國氣間已過          | 6024时前期                               | 植植具算     |
| 證券-對帳                 | 單查詢              |                 | 未中華             | 5276 F - 連邦                           | 植植具道     |
| 證券-綜合                 | 1損益              |                 |                 |                                       |          |
| 👔 🏩 🤹                 |                  |                 | 1000 B          | ● ● ● ● ● ● ● ● ● ● ● ● ● ● ● ● ● ● ● |          |

### 拾參、帳務查詢

證券帳務:可查詢成交回報、庫存、對帳單、並提供權證到期通知 與股票申購。

期權帳務:可查詢期權相關帳務

| 🖄 🙃 🗘 14:30 🕕 🛱 🛲 💷 | ۵ ک          | 0       | 14:30      | 0       | 9 al 💷 | <b>20</b> | )              | 14:31   | _O #     | <b>a</b> (198 |
|---------------------|--------------|---------|------------|---------|--------|-----------|----------------|---------|----------|---------------|
| AII 交俗功能 韩被被理       | A.H          | 228     | 》-庫仔迢      | 25)<br> | #19    | 20.01     | 證券-1           | 时候单宣    | 24)      | 重詞            |
| 證券 期權 外期            | 帳號:9A9       | 5       |            |         |        | 帳號:9A9F   |                |         |          |               |
| A R the             | 重新宣商         |         |            |         |        | 重新宣詞      |                |         |          |               |
| 20100100 Hz         | 庫存筆数:        | 16(頁次 1 | 1/1)       |         |        | 筆数:5(頁次   | (1/1) 淨明       | 文付-1387 | 00       |               |
| 證券下単                | 商品名稱         | 集保許餘    | 集保今餘       | 融资符载    | 融资今餘   | 成空日期      | 商品名稱           | 委託種類    | 成交段的     | 成空幕           |
| 股票申購                | 1609<br>大亞   | 10      | 10         | 0       | o      | 20140706  | 3481<br>\$1.81 | 現設貫進    | 2,000    | 15.50         |
| 證券回到<br>證券-對帳單畫詢    | 1904<br>正隆   | 10      | 10         | 0       | 0      | 20140708  | 3481<br>81 #1  | 現設貫進    | 2,000    | 15.50         |
| 證券-綜合損益             | 2002<br>中調   | 10      | 10         | 0       | 0      | 20140708  | 3481<br>\$121  | 現設貫進    | 2,000    | 15.35         |
| 證券-未實現損益            | 2364<br>倫釈電腦 | 10      | 10         | 0       | 0      | 20140708  | 3481<br>8181   | 現設貫進    | 2,000    | 15.35         |
| 證券-已實現損益            | 2371<br>大同   | 10      | 10         | 0       | 0      | 20140708  | 3481<br>81 81  | 現設貫達    | 1,000    | 15.20         |
| 證券-成交回報損益           | 2847<br>大眾銀  | 10      | 10         | 0       | 0      |           |                |         |          |               |
| 證券-交割訊息查詢           | 2880<br>華南全  | 10      | 10         | 0       | 0      |           |                |         |          |               |
| 證券-規行餘額查詢           | 2883<br>開發金  | 10      | 10         | 0       | 0      |           |                | _       |          |               |
| 🕋 🏩 🥵 📄 🧔           |              |         | Statist af | 10 H 21 | E T: # |           | E 16 00 1843   |         | 11 H #25 | F W           |

10.838 8

iLeader GPhone版 操作手冊

| <sub>五回</sub> 證券-综合相                                                                                                    | 益                                                                                                    | 1111日                                                                                                    | 810                                                                                                    |                                                                                                    | <b>H H H</b>                                                                                                    | 一个风机                            | TPO ALLA                                                                                                    | 10.04                                                                                                    | 20.0                                                                                                    |                                 | 62L 99 * L    | P PC -VIII C                                                                                                    |                                                                                                    |                                                                                                    |
|----------------------------------------------------------------------------------------------------|----------------------------------------------------------------------------------------------------|----------------------------------------------------------------------------------------------------|----------------------------------------------------------------------------------------------------|----------------------------------------------------------------------------------------------------|----------------------------------------------------------------------------------------------------|---------------------------------|----------------------------------------------------------------------------------------------------|----------------------------------------------------------------------------------------------------|----------------------------------------------------------------------------------------------------|---------------------------------|---------------|----------------------------------------------------------------------------------------------------|----------------------------------------------------------------------------------------------------|----------------------------------------------------------------------------------------------------|
| 电振荡:9A95-<br>重新查询 不含税费                                                                                                    |                                                                                                    |                                                                                                    | (長號)(5)<br>重計会)                                                                                                    | A95-<br>第 不                                                                                                    | 合权费                                                                                                    |                                 |                                                                                                    |                                                                                                    | •摄號:9<br>重新查3                                                                                                    | A95-                            |               |                                                                                                    |                                                                                                    |                                                                                                    |
| 昨日庫存未買現損益                                                                                                    |                                                                                                    |                                                                                                    | 總損益                                                                                                    | 2:-1,60                                                                                                    | 04 筆                                                                                                    | 肢:16(頁/)                        | ( 1/1)                                                                                                    |                                                                                                    | 總損益                                                                                                    | 721                             | 筆散:1(頁        | 次1/1)                                                                                                    |                                                                                                    |                                                                                                    |
| 明細 地球中分 机品红机 强利                                                                                                    | *                                                                                                    |                                                                                                    | 沖鎮                                                                                                    | 功能                                                                                                    | 11.70                                                                                                    | 設置名稱                            | 即時庫存                                                                                                    | 昨日餘額                                                                                                    | NI ME                                                                                                    | 類別                              | 股票名稱          | 成交股数                                                                                                    | 成交價格                                                                                                    | 算法会                                                                                                    |
| 2,141 -1,004 -4.7                                                                                                    | 9%                                                                                                    |                                                                                                    | 129 SR                                                                                                    | 精細                                                                                                    | 現股                                                                                                    | 1609<br>大亚                      | 10                                                                                                    | 10                                                                                                    | 107 MB                                                                                                    | 現版                              | 3481<br>87.81 | 1,000                                                                                                    | 13.2                                                                                                    | 12,42                                                                                                    |
| 今日新增庫存未實現機直                                                                                                    | _                                                                                                    |                                                                                                    | 2950                                                                                                    | NIAL                                                                                                    | 現股                                                                                                    | 1904                            | 10                                                                                                    | 10                                                                                                    |                                                                                                    |                                 |               |                                                                                                    |                                                                                                    | -                                                                                                    |
| 明細 即時庫存 調盘試算 運                                                                                                    | 利率                                                                                                    |                                                                                                    |                                                                                                    | _                                                                                                    |                                                                                                    | 2002                            |                                                                                                    |                                                                                                    |                                                                                                    |                                 |               |                                                                                                    |                                                                                                    |                                                                                                    |
| 0 0 0                                                                                                    | %                                                                                                    |                                                                                                    | 20 53                                                                                                    | ALL R                                                                                                    | 現股                                                                                                    | 中國                              | 10                                                                                                    | 10                                                                                                    |                                                                                                    |                                 |               |                                                                                                    |                                                                                                    |                                                                                                    |
| 當沖已實現損益                                                                                                    |                                                                                                    |                                                                                                    | 1950                                                                                                    | URSI                                                                                                    | 現設                                                                                                    | 2364<br>倫飛電                     | 10                                                                                                    | 10                                                                                                    |                                                                                                    |                                 |               |                                                                                                    |                                                                                                    |                                                                                                    |
| NUT THE DEPART                                                                                                    |                                                                                                    |                                                                                                    | 29.53                                                                                                    | 明細                                                                                                    | 現股                                                                                                    | 2371                            | 10                                                                                                    | 10                                                                                                    |                                                                                                    |                                 |               |                                                                                                    |                                                                                                    |                                                                                                    |
| NUT SEE O                                                                                                    |                                                                                                    |                                                                                                    |                                                                                                    | -                                                                                                    | -                                                                                                    | 2847                            |                                                                                                    |                                                                                                    |                                                                                                    |                                 |               |                                                                                                    |                                                                                                    |                                                                                                    |
| 今日清信庫存己實現損益                                                                                                    |                                                                                                    |                                                                                                    | 2013                                                                                                    | NUTRE                                                                                                    | 192.112                                                                                                    | 大眾銀                             | 10                                                                                                    | 10                                                                                                    |                                                                                                    |                                 |               |                                                                                                    |                                                                                                    |                                                                                                    |
| 明細 總庫存 拱层武算 獲利                                                                                                    | ÷.                                                                                                    |                                                                                                    | 沖朝                                                                                                    | <b>BRRD</b>                                                                                                    | 現股                                                                                                    | 2880<br>華雨金                     | 10                                                                                                    | 10                                                                                                    |                                                                                                    |                                 |               |                                                                                                    |                                                                                                    |                                                                                                    |
| 0 0 0%                                                                                                    |                                                                                                    |                                                                                                    | 2010                                                                                                    | NUMB                                                                                                    | 19.12                                                                                                    | 2883                            | 10                                                                                                    | 10                                                                                                    |                                                                                                    |                                 |               |                                                                                                    |                                                                                                    |                                                                                                    |
| ∩ 14:46 OP ∰ aal ⊡                                                                                                    | ene e.<br>€⊙                                                                                                    | (FT) #<br>① 14:4                                                                                                    | 6 B                                                                                                    | 0.                                                                                                    | n in s                                                                                                    |                                 |                                                                                                    | 14:48                                                                                                    | 0                                                                                                    | file<br>all                     | 14 m 12 M     | )<br>)<br>)                                                                                                    | A ME 20167                                                                                                    | 49 <b>(</b> )                                                                                                    |
| ○ 14:46 ● 器 → (三) → (三) → (三) → (三) → (三) → (三) → (三) → (三) → (三) → (三) → (三) → (三) → (三) → (三) → (三) → (三) → (三) → (三) → (三) → (三) → (三) → (三) → (三) → (三) → (Ξ) → (Ξ) →                                                                                                    | ● ● ● ● ● ● ● ● ● ● ● ● ● ● ● ● ● ● ●                                                                                                    | 〔〕  14∞<br>期個-未予<br>〕2000-                                                                                                    | 百 百<br>46<br>平倉部(                                                                                                    | 0.<br>2                                                                                                    | a na                                                                                                    | 四州 (12)<br>(四) (12)<br>(田) (12) | <ul> <li>第二日本</li> <li>第二日本</li>     &lt;</ul>                                                                                                    | 14:48<br>期權-台幣權<br>0-                                                                                                    | 6 6<br>〇 5<br>益教                                                                                                    | 610<br>                         |               |                                                                                                    | h眺 委托7<br>14<br>期候-台(<br>).                                                                                                    | *#<br>49 (D)<br>單種益數                                                                                                    |
| <ul> <li>14:46</li> <li>○ 登 动(CH</li> <li>交 感 功能</li> <li>● 登 动(CH</li> <li>● 数 功能</li> <li>● 数 功能</li> <li>● 数 动能</li> <li>● 数 动能<!--</td--><td><ul> <li>(2) (2)</li> <li>(2) (2)</li> <li>(2)</li> <li></li></ul></td><td>○ 143<br/>期程-未予<br/>2000-<br/>初展 取用</td><td>百 百<br/>46<br/>平倉部(</td><td>0<br/>¢</td><td>nin I<br/>A Al</td><td></td><td>新聞行開 単<br/>2回<br/>煮回<br/>前面剤 出</td><td>14:48<br/>期權-台幣權<br/>0-<br/>金</td><td>0 /</td><td>A R</td><td></td><td>● ○ ○ ○ ○ ○ ○ ○ ○ ○ ○ ○ ○ ○ ○ ○ ○ ○ ○ ○</td><td>h田 孝托子<br/>14<br/>期植-台(<br/>).</td><td>*# (0)<br/>\$149 (10)<br/>\$177(11)<br/>\$177(11)<br/>\$17</td></li></ul>                                                                                                    | <ul> <li>(2) (2)</li> <li>(2) (2)</li> <li>(2)</li> <li></li></ul> | ○ 143<br>期程-未予<br>2000-<br>初展 取用                                                                                                    | 百 百<br>46<br>平倉部(                                                                                                    | 0<br>¢                                                                                                    | nin I<br>A Al                                                                                                    |                                 | 新聞行開 単<br>2回<br>煮回<br>前面剤 出                                                                                                    | 14:48<br>期權-台幣權<br>0-<br>金                                                                                                    | 0 /                                                                                                    | A R                             |               | ● ○ ○ ○ ○ ○ ○ ○ ○ ○ ○ ○ ○ ○ ○ ○ ○ ○ ○ ○                                                                                                    | h田 孝托子<br>14<br>期植-台(<br>).                                                                                                    | *# (0)<br>\$149 (10)<br>\$177(11)<br>\$177(11)<br>\$17 |
| 14:46 0 异 ad CH<br>交易功能 相致现<br>券 期權 外期<br>認權下單                                                                                                    | 21日本 20<br>五日<br>4日以:00<br>重新宣詞<br>總捐註:<br>平倉                                                                                                    | 注下単<br>14×<br>期程-未引<br>12000-<br>52,750 黄總業者<br>京品名稱                                                                                                    | 46<br>平倉部(<br>1:8(頁次                                                                                                    | ● 中田<br>① ←田<br>立<br>1/1)<br>百良2                                                                                                    |                                                                                                    |                                 | 新田戸田 本<br>三<br>三<br>三<br>二<br>二<br>二<br>二<br>二<br>二<br>二<br>二<br>二<br>二<br>二<br>二<br>二                                                                                                    | 14:48<br>割櫃-台幣櫃<br>0-<br>金<br>品数町下單保證金                                                                                                    | 合 百<br>〇 7<br>益数<br>及用防此                                                                                                    | fi s                            |               | ※第二条第二条第二条第三条条第三条条第三条条第三条条第三条条第三条条条条条条条条条                                                                                                    | 的關 委托<br>14<br>期根-合<br>)。<br>2<br>数可下單作                                                                                                    | *#<br>49 (C)<br>等權益数<br>建全及風防北                                                                                                    |
| ○ 14:46 ● ₹ ▲ GR<br>交易功能 報知程<br>外期程 外期<br>期程下單                                                                                                    | ★日本 ●       ▲日本 ●       ▲日本 ●       ▲日本 ●       ▲日本 ●       ▲日本 ●       ▲日本 ●       ●       ●       ●       ●       ●       ●       ●       ●       ●       ●       ●       ●       ●       ●       ●       ●       ●       ●       ●       ●       ●       ●       ●       ●       ●       ●       ●       ●       ●       ●       ●       ●       ●       ●       ●       ●       ●       ●       ●       ●       ●       ●       ●       ●       ●       ●       ●       ●       ●       ●       ●       ●       ●       ●       ●       ●       ●       ●       ●       ●       ●   <                                                                                                    | 注下車<br>143<br>期程-未引<br>2000-<br>52,750 負總業者<br>育品名碼<br>合批選擇權8600 2                                                                                                    | 46<br>F倉部位<br>1:8(頁次<br>01407P                                                                                                    | ① + m<br>① + m<br>注<br>: 1/1)<br>頁 : 1/1)                                                                                                    |                                                                                                    |                                 | 新田戸田 本<br>20日<br>大:002000<br>新査論 出:<br>合物様王                                                                                                    | 北下車<br> 14:48<br>期程-台幣楼<br>2<br>主<br>載町下単保證金<br>現日                                                                                                    | 合 百<br>公教<br>及無防比<br>資料                                                                                                    | A 8                             |               | N = 5000<br>0002000<br>233 322<br>235 322<br>235 322<br>235 322<br>235 322<br>235 322<br>235 322<br>235 322<br>235 322<br>235 322<br>235 322<br>235 325<br>235 325<br>235<br>235 325<br>235 325<br>235<br>235<br>235<br>235<br>235<br>235<br>235<br>235<br>235                                                                                                    | 14<br>第種-台<br>)<br>取用下単句<br>中請資                                                                                                    | * # 49 (0<br>繁權 益数<br>建全及馬牌能<br>讯                                                                                                    |
|                                                                                                    | <ul> <li>(2) ③</li> <li>道道</li> <li>基前金約</li> <li>基前金約</li> <li>総構益:</li> <li>平倉</li> <li>第首</li> </ul>                                                                                                    | 総下単<br>143<br>第個・未可<br>2000-<br>収施 説明<br>52,750 黄地学者<br>百島名様<br>合批選擇者8600 2<br>合批選擇者8600 2                                                                               | 46<br>予倉部位<br>1:8(頁次<br>01407P                                                                                                    | <ul> <li>(D)</li> <li>立</li> <li>(D)</li> <li>(D)</li></ul>                                                                                                    |                                                                                                    |                                 | 新聞作用 あ<br>(① ①<br>注照<br>注:<br>たい<br>(2002000<br>新会論<br>出<br>:<br>たい<br>(2002000<br>新会論<br>(2002000<br>新会論<br>(2002000<br>新会論<br>(2002000<br>新会論<br>(2002000<br>(2002000<br>(2002000<br>(2002000<br>(2002000<br>(2002000<br>(2002000<br>(2002000<br>(2002000<br>(2002000<br>(200200<br>(200200)<br>(200200<br>(200200<br>(200200<br>(200200)<br>(200200<br>(200200)<br>(200200<br>(200200)<br>(200200<br>(200200)<br>(200200)<br>(20020)<br>(200200)<br>(200200) | 注下単<br>14:48<br>期程-台幣櫃<br>0-<br>金<br>単数町下単保透金<br>項目<br>1日台酬                                                                                                    | 古                                                                                                    | A 1                             |               | <ul> <li>第3 新報目</li> <li>○ ○</li> <li>○ ○</li> <li>○ ○</li> <li>○ ○</li> <li>○ ○</li> <li>○ ○</li> <li>○ ○</li> <li>○ ○</li> <li>○ ○</li> <li>○ ○</li> <li>○ ○</li> <li>○ ○</li> <li>○ ○</li> <li>○ ○</li> <li>○ □</li> <li>○ □</li> <li>○ ○</li> <li>○ ○</li> <li>○ □</li> <li>○ ○</li> <li>○ ○<!--</td--><td>988 要託<br/>14<br/>期福-合<br/>)。<br/>:<br/>:<br/>:<br/>:<br/>:<br/>:<br/>:<br/>:<br/>:<br/>:<br/>:<br/>:<br/>:<br/>:<br/>:<br/>:<br/>:<br/>:</td><td>*#9 (0)<br/>客權益数<br/>建全及馬牌能<br/>讯</td></li></ul> | 988 要託<br>14<br>期福-合<br>)。<br>:<br>:<br>:<br>:<br>:<br>:<br>:<br>:<br>:<br>:<br>:<br>:<br>:<br>:<br>:<br>:<br>:<br>:                               | *#9 (0)<br>客權益数<br>建全及馬牌能<br>讯                                                                                                    |
| □ 1446 ● 문 4 G 6<br>2 8 功能<br>第 8 9 8 7 8<br>5 8 7 8 8 8 8 8 8 8 8 8 8 8 8 8 8 8 8 8                                                                                                    | (2) ②       返回       通知会話       通知会話       通知会話       通知会話       運動       運動       運動       運動       運動       運動       運動       運動       運動       運動       運動                                                                                                    | 注下単<br>第二日<br>第二日<br>第二日<br>第二日<br>第二日<br>第二日<br>第二日<br>第二日<br>第二日<br>第二日                                                                                                | 各<br>46<br>子倉部位<br>1:8(頁次)<br>01407P<br>01407P                                                                                                    | <ul> <li>(1)</li> <li>(1)</li></ul>                                                                                                    |                                                                                                    |                                 | 新聞行業 多<br>(② ・<br>(③<br>丸))<br>(③<br>大:00200)<br>(小<br>(二)<br>(1)<br>(1)<br>(1)<br>(1)<br>(1)<br>(1)<br>(1)<br>(1)<br>(1)<br>(1                                                                                                    | (北下車)<br>14:48<br>期借-台幣借<br>0-<br>金<br>単数可下單保證金<br>項目<br>7日分額<br>存現                                                                                                    | 高 田<br>金数                                                                                                    | A 1                             |               | <ul> <li>第2 新第1</li> <li>第2 新第1</li> <li>第3 第3</li> <li>第3 第3</li> <li>第3 第3</li> <li>第3 第3</li> </ul>                                                                                                    | 14<br>期根-台<br>)。<br>2<br>数町下単係<br>た申請資訂<br>:台幣<br>:54821                                                                                           | *#9 (C)<br>황權益数<br>健全及馬牌光<br>祝<br>38.00                                                                                                    |
|                                                                                                    | ▲回<br>車時:00<br>重新室的<br>總損益:<br>平息<br>回義<br>回義<br>回義<br>回義                                                                                                    | 注下申<br>第位-末子<br>第位-末子<br>2000-<br>収価 原用<br>52,750 量結第計<br>商品名稱<br>合指導環境600 2<br>合指導環境600 2<br>合指導環境600 2                                                                 | 46<br>子倉部付<br>1:8(頁次)<br>01407P<br>01407P<br>01407P                                                                                                    | <ul> <li>(0)</li> <li>(0)</li> <li>(1/1)</li> <li>頁書</li> <li>頁述</li> <li>頁述</li> <li>頁述</li> <li>頁述</li> <li>頁述</li> <li>頁述</li> <li>頁述</li> </ul>                                                                                                    |                                                                                                    |                                 | 新田田田 あ<br>通<br>二<br>二<br>二<br>二<br>二<br>二<br>二<br>二<br>二<br>二<br>二<br>二<br>二                                                                                                    | 北下車<br>14:48<br>期程-台幣楼<br>0-<br>金<br>加町下単保設金<br>項目<br>1日台額<br>存現<br>予施費                                                                                                    | a m<br>公式<br>及<br>本<br>一<br>2<br>3<br>2<br>4<br>2<br>5<br>5<br>1,5<br>5<br>1,5<br>5<br>1,5<br>5<br>1,5<br>5<br>1,5<br>5<br>1,5<br>5<br>1,5<br>5<br>1,5<br>1,                                                                                                    | A =                             |               | <ul> <li>第2 新聞</li> <li>③ ・</li> <li>○ ・</li> <li>○ ・<td>●編 ●紙<br/>割福-台(<br/>)。<br/>た申請資(<br/>: 台幣<br/>: 5482(<br/></td><td>*#9 (C)<br/>等権益数<br/>協会及馬給総<br/>祝<br/>38.00</td></li></ul>                                                                                  | ●編 ●紙<br>割福-台(<br>)。<br>た申請資(<br>: 台幣<br>: 5482(<br>                                                                                               | *#9 (C)<br>等権益数<br>協会及馬給総<br>祝<br>38.00                                                                                                    |
| 1446         ● ╀ ┙ ○ 個           文易功能         अधरव           労         期權         外期           副權下單         期權-疫気回線           期權-疫気回線         期權-永平倉部位                                                                                                    | (2) (3) (3) (3) (3) (3) (3) (3) (3) (3) (3                                                                                                    | 注下単<br>14:5<br>第様 - 大子<br>第様 - 大子<br>2000-<br>前紙 取用<br>52,750 貴雄等替<br>商品名稱<br>合計選擇者8000 2<br>合計選擇者8000 2<br>合計選擇者8000 2<br>合計選擇者8000 2<br>合計選擇者8000 2<br>合計選擇者8000 2     | <ul> <li>46</li> <li>子倉部(</li> <li>1:8(頁次)</li> <li>01407P</li> <li>01407P</li> <li>01407P</li> <li>01407P</li> <li>01407P</li> <li>01407P</li> <li>01407P</li> </ul> | <ul> <li>(1/1)</li> <li>頁述</li> <li>頁述</li> <li>頁述</li> <li>頁述</li> <li>頁述</li> <li>頁述</li> <li>頁述</li> <li>頁述</li> </ul>                                                                                                    | 91 01<br>5 7<br>5 10<br>5 10<br>5 10                                                                                                    |                                 | ※期刊編 委<br>()<br>()<br>()<br>()<br>()<br>()<br>()<br>()<br>()<br>()<br>()<br>()<br>()                                                                                                    | 14:48<br>第種・合幣植<br>0-<br>金<br>項目<br>日分額<br>存現<br>平純費<br>期次教                                                                                                    | <ul> <li>基数</li> <li>基数</li> <li>基数</li> <li>基本</li> <li>基本</li> <li>1,551,66</li> <li>42,541</li> <li>18,220</li> <li>476</li> </ul>                                                                                                    |                                 |               | <ul> <li>第2 時間</li> <li>② ・</li> <li>③ ・</li> <li>○ ・</li> <li>○ ○ ○</li> <li>○ ○ ○</li> <li>○ ○ ○</li> <li>○ ○ ○</li> <li>○ ○ ○</li> <li>○ ○ ○</li> <li>○ ○</li> <li>○ ○</li></ul>                                                                                                    | 14<br>第4日<br>第4日<br>10<br>10<br>10<br>10<br>10<br>10<br>10<br>10<br>10<br>10<br>10<br>10<br>10                                                     | F 単<br>49 ①<br>等福益数<br>調金改馬助比<br>讯<br>38.00                                                                                                    |
| ○ 14.46 ● ? ▲ Celee Articity and Celee Articity and Celee Articit                                                                                                    | (型)③<br>本目<br>構成:00<br>星が生め<br>総構症:<br>平自<br>整備<br>整備<br>整備<br>整備<br>整備<br>整備<br>整備<br>整備<br>整備<br>整備                                                                                                    | 注手申<br>14:5<br>第様 - 未引<br>2000-<br>回転 取用<br>52,750 貴雄等替<br>育島老属<br>合指選擇者8000 2<br>合指選擇者8000 2<br>合指選擇者9000 2<br>合指選擇者9000 2<br>合指選擇者9000 2<br>合指選擇者9000 2<br>合指選擇者9000 2 | 46<br>三倉部(<br>1:8(頁次<br>01407P<br>01407P<br>01407P<br>01407P<br>01407P                                                                                                | (D) ,     (D) ,     (D) ,     (Z) ,     (Z) ,                                                                                                    | 80 C1<br>7<br>4<br>5<br>10<br>10<br>4                                                                                                    |                                 | <ul> <li>新田内田 多</li> <li>和内田 多</li> <li>和田内田 5</li> <li>和田内田 5</li> <li>小田田田 5</li> <li>木田田田 5</li> </ul>                                                                                                    | 注て学<br>14:448<br>第7個 - 合参相<br>の-<br>金<br>載町下単作後金<br>通目<br>77段<br>予続費<br>市前交配<br>本<br>第7個 - 合参相                                                                                                    | <ul> <li>本</li> <li>2         3         3         3         3         3         4         2         5         3         4         4         2         4         7         6         1         1         5         1         6         1         5         1         1         1         5         1         1         1         2         1         2         3         1         3         1         3         1         3         1         3         1         3         1         3         1         3         1         3         1         3         1         3         1         3         1         3         1         3         1         3         1         3         1         3         1         3         1         3         1         3         1         3         1         3         1         3         1         3         1         3         1         3         1         3         1         3         1         3         1         3         3         1         3         3         3         3         3         3         3         3         3         3         3         3         3         3         3         3         3         3         3         3         3         3         3         3         3</li></ul>                                                                                                    |                                 |               | 平文 4 年<br>一<br>一<br>一<br>二<br>二<br>二<br>二<br>二<br>二<br>二<br>二<br>二<br>二<br>二<br>二<br>二                                                                                                    | 14<br>期禄-合<br>)。<br>比和下联络<br>: 申請資<br>: 合幣<br>: 5482<br>:                                                                                          | F 単<br>(49 ①<br>繁禧 当教<br>福全改馬路北<br>讯<br>386.00                                                                                                    |
| <ul> <li>○ 14.46</li> <li>● ? ■ (m)</li> <li>● 次易功能</li> <li>● ? ■ (m)</li> <li>● ? ■ (m)<!--</td--><td>(2) ①         海原         海原        </td><td></td><td>46<br/>予念部化<br/>に8(東次<br/>01407P<br/>01407P<br/>01407P<br/>01407P<br/>01407P<br/>01407C<br/>01407C</td><td>(D) (     (D) (     (D) (</td><td>Image: Second second second</td><td></td><td><ul> <li>第一日前、</li> <li>第一日前、</li> <li>第一日前、</li> <li>第一日前、</li> <li>第一日前、</li> <li>第二日前、</li> <li>第二日前、</li> </ul></td><td>145年<br/>第一日<br/>第一日<br/>日<br/>日<br/>日<br/>日<br/>日<br/>日<br/>日<br/>日<br/>日<br/>日<br/>日<br/>日<br/>日<br/>日<br/>日<br/>初<br/>祖<br/>日<br/>(<br/>二<br/>(<br/>四<br/>等<br/>相<br/>)<br/>一<br/>の<br/>等<br/>相<br/>(<br/>二<br/>の<br/>等<br/>相<br/>(<br/>二<br/>の<br/>等<br/>相<br/>(<br/>二<br/>の<br/>等<br/>相<br/>(<br/>二<br/>の<br/>等<br/>相<br/>(<br/>二<br/>の<br/>等<br/>柄<br/>初<br/>(<br/>二<br/>の<br/>等<br/>初<br/>初<br/>に<br/>(<br/>二<br/>の<br/>等<br/>初<br/>初<br/>初<br/>に<br/>(<br/>二<br/>の<br/>う<br/>の<br/>(<br/>二<br/>の<br/>の<br/>)<br/>(<br/>二<br/>)<br/>の<br/>う<br/>(<br/>二<br/>)<br/>の<br/>)<br/>(<br/>)<br/>)<br/>(<br/>)<br/>)<br/>(<br/>)<br/>)<br/>(<br/>)<br/>(<br/>)<br/>)<br/>(<br/>)<br/>)<br/>(<br/>)<br/>)<br/>(<br/>)<br/>(<br/>)<br/>)<br/>(<br/>)<br/>(<br/>)<br/>)<br/>(<br/>)<br/>(<br/>)<br/>(<br/>)<br/>)<br/>(<br/>)<br/>(<br/>))<br/>(<br/>)<br/>(<br/>)<br/>(<br/>)<br/>(<br/>)<br/>(<br/>)<br/>(<br/>))<br/>(<br/>)<br/>(<br/>)<br/>(<br/>))<br/>(<br/>)<br/>(<br/>)<br/>(<br/>)<br/>(<br/>))<br/>(<br/>)<br/>(<br/>))<br/>(<br/>)<br/>(<br/>))<br/>(<br/>))<br/>(<br/>))<br/>(<br/>))<br/>(<br/>)<br/>(<br/>))<br/>(<br/>))<br/>(<br/>)<br/>(<br/>))<br/>())<br/>()))<br/>()))<br/>()))<br/>()))<br/>()))<br/>()))<br/>()))<br/>()))<br/>()))<br/>()))<br/>()))<br/>())))<br/>())))<br/>()))))<br/>()))))<br/>())))))</td><td><ul> <li>本 時</li> <li>2単数</li> <li>2単数</li> <li>2=10</li> <li>2=10</li></ul></td><td>1 333<br/>333<br/>5</td><td></td><td>3         1           3         1           1002000         1           1002000         1           1002000         1           11000         1           11000         1           11000         1           11000         1</td><td>14<br/>割様-合作<br/>に<br/>数町下単備<br/>上<br/>中請、中年<br/>平前、中年</td><td>49 (C)<br/>等相 並数<br/>編金34 時間<br/>編金34 時間<br/>間<br/>38.00<br/>12-30開近入8<br/>間、下午3300</td></li></ul> | (2) ①         海原         海原                                                                                                    |                                                                                                    | 46<br>予念部化<br>に8(東次<br>01407P<br>01407P<br>01407P<br>01407P<br>01407P<br>01407C<br>01407C                                                                             | (D) (     (D) (                                                                                                    | Image: Second second second |                                 | <ul> <li>第一日前、</li> <li>第一日前、</li> <li>第一日前、</li> <li>第一日前、</li> <li>第一日前、</li> <li>第二日前、</li> <li>第二日前、</li> </ul>                                                                                                    | 145年<br>第一日<br>第一日<br>日<br>日<br>日<br>日<br>日<br>日<br>日<br>日<br>日<br>日<br>日<br>日<br>日<br>日<br>日<br>初<br>祖<br>日<br>(<br>二<br>(<br>四<br>等<br>相<br>)<br>一<br>の<br>等<br>相<br>(<br>二<br>の<br>等<br>相<br>(<br>二<br>の<br>等<br>相<br>(<br>二<br>の<br>等<br>相<br>(<br>二<br>の<br>等<br>相<br>(<br>二<br>の<br>等<br>柄<br>初<br>(<br>二<br>の<br>等<br>初<br>初<br>に<br>(<br>二<br>の<br>等<br>初<br>初<br>初<br>に<br>(<br>二<br>の<br>う<br>の<br>(<br>二<br>の<br>の<br>)<br>(<br>二<br>)<br>の<br>う<br>(<br>二<br>)<br>の<br>)<br>(<br>)<br>)<br>(<br>)<br>)<br>(<br>)<br>)<br>(<br>)<br>(<br>)<br>)<br>(<br>)<br>)<br>(<br>)<br>)<br>(<br>)<br>(<br>)<br>)<br>(<br>)<br>(<br>)<br>)<br>(<br>)<br>(<br>)<br>(<br>)<br>)<br>(<br>)<br>(<br>))<br>(<br>)<br>(<br>)<br>(<br>)<br>(<br>)<br>(<br>)<br>(<br>))<br>(<br>)<br>(<br>)<br>(<br>))<br>(<br>)<br>(<br>)<br>(<br>)<br>(<br>))<br>(<br>)<br>(<br>))<br>(<br>)<br>(<br>))<br>(<br>))<br>(<br>))<br>(<br>))<br>(<br>)<br>(<br>))<br>(<br>))<br>(<br>)<br>(<br>))<br>())<br>()))<br>()))<br>()))<br>()))<br>()))<br>()))<br>()))<br>()))<br>()))<br>()))<br>()))<br>())))<br>())))<br>()))))<br>()))))<br>()))))) | <ul> <li>本 時</li> <li>2単数</li> <li>2単数</li> <li>2=10</li> <li>2=10</li></ul>                                                                                                    | 1 333<br>333<br>5               |               | 3         1           3         1           1002000         1           1002000         1           1002000         1           11000         1           11000         1           11000         1           11000         1                                                                                                    | 14<br>割様-合作<br>に<br>数町下単備<br>上<br>中請、中年<br>平前、中年                                                                                                   | 49 (C)<br>等相 並数<br>編金34 時間<br>編金34 時間<br>間<br>38.00<br>12-30開近入8<br>間、下午3300                                                                                                    |
| ○ 1446 ● 見 ▲ CB<br>文易功能<br>期程<br>期程<br>期程-現訂直询<br>期程-現訂直询<br>期程-未平愈部位<br>期程-二、二、二、一、二、二、二、二、二、二、二、二、二、二、二、二、二、二、二、二                                                                                                    |                                                                                                    |                                                                                                    | 高                                                                                                    |                                                                                                    | 8 1 10                                                                                                    |                                 | (回) (回) (回) (回) (回) (回) (回) (回) (回) (回)                                                                                                    | 145年<br>第月日 - 合作権<br>の-<br>を<br>数町下原発活金<br>加<br>目分類<br>日分類<br>日分類<br>日分類<br>(日分類)<br>(日分類)<br>(日分類)<br>(日分類)<br>(日分類)<br>(日分類)<br>(日分類)<br>(日分類)<br>(日分類)<br>(日分類)<br>(日分)<br>(日子)<br>(日子)<br>(日子)<br>(日子)<br>(日子)<br>(日子)<br>(日子)<br>(日子                                                                                                    | <ul> <li>本 時</li> <li>2 単数</li> <li>2 単数</li> <li>2 単数</li> <li>2 単数</li> <li>2 単数</li> <li>2 単数</li> <li>2 単数</li> <li>4 2,541</li> <li>1 8,220</li> <li>4 2,541</li> <li>1 8,220</li> <li>4 4 2,541</li> <li>1 8,220</li> <li>4 7,65</li> <li>- 317,85</li> <li>- 331,10</li> </ul>                                                                                                    |                                 |               | 3         1           3         1           1         1           1         1           1         1           1         1           1         1           1         1           1         1           2         1           1         1           2         1           1         1           2         1           1         1           2         1           2         1           2         1           2         1           2         1           2         1           2         1           2         1           2         1           2         1           2         1           2         1           2         1           2         1           2         1           2         1           2         1           2         1           2         1           2         2           3         3                                                                                                    | <b>14</b><br>第4日-合<br>1)<br>2<br>数日下単作<br>注<br>注<br>日請資道<br>:<br>合業<br>:<br>5482<br>:<br>:<br>5482<br>:<br>:<br>:<br>#<br>#<br>前、中午<br>下午200半<br>2 | 49 (D)<br>황格 조정 (D)<br>방송 전 (D)<br>(12:30)번(G) A<br>(12:30)번(G) A<br>(12:30)번(G) A<br>(12:30)번(G) A<br>(12:30)번(G) A<br>(12:30)번(G) A<br>(12:30)번(G) A<br>(12:30)번(G) A<br>(12:30)번(G) A<br>(12:30)번(G) A<br>(12:30)번(G) A<br>(12:30)번(G) A<br>(12:30)번(G) A<br>(12:30)번(G) A<br>(12:30)번(G) A<br>(12:30)<br>(12:30)<br>(12:30)(G) A<br>(12:30)(G) A<br>(12:30)(G)                                                                                                    |
| ○ 1446 ● 見 ▲ (金)<br>文易功能 #18188<br>期權 外期<br>期權-與託宣詞<br>期權-與託宣詞<br>期權-未平愈密詞<br>期權-合幣權益数<br>期權-與元權益数                                                                                                    |                                                                                                    | 144<br>期後1-547<br>期後1-547<br>2000-<br>前期<br>前期<br>前期<br>前面上期<br>前面上期<br>前面上期<br>前面上期<br>前面上期<br>前面上期                                                                     | 高 日<br>46<br>日<br>46<br>日<br>46<br>日<br>46<br>日<br>46<br>日<br>407P<br>01407P<br>01407P<br>01407P<br>01407P<br>01407P<br>01407P<br>01407P<br>01407P                    | 白田<br>白田<br>文<br>文<br>文<br>文<br>文<br>文<br>文<br>文<br>文<br>文<br>文<br>文<br>文<br>文<br>文<br>文<br>、<br>文<br>、<br>文<br>、<br>、                                                                                                    | 89 01 10<br>1 7<br>1 4<br>1 5<br>1 10<br>1 4<br>1 5<br>1 20                                                                                                    |                                 | (回) (回) (回) (回) (回) (回) (回) (回) (回) (回)                                                                                                    | 145年<br>1446<br>第月書 - 合宅様<br>の-<br>金<br>載取可下等希護金<br>単<br>日 辞編<br>一<br>存現<br>一<br>不<br>現<br>日<br>子<br>編<br>日<br>子<br>編<br>日<br>二<br>一<br>本<br>四<br>一<br>(<br>二<br>の<br>日<br>子<br>編<br>日<br>一<br>一<br>本<br>日<br>子<br>編<br>日<br>子<br>編<br>日<br>子<br>二<br>日<br>子<br>二<br>日<br>子<br>二<br>日<br>子<br>二<br>日<br>子<br>二<br>日<br>子<br>二<br>日<br>子<br>二<br>日<br>子<br>二<br>日<br>二<br>日<br>二<br>二<br>日<br>二<br>二<br>日<br>二<br>二<br>日<br>二<br>二<br>二<br>日<br>二<br>二<br>二<br>二<br>二<br>二<br>二<br>二<br>二<br>二<br>二<br>二<br>二                                                                                                    | ス     ス      ス      ス     ス      ス      ス      ス      ス      ス      ス      ス      ス      ス      ス      ス      ス      ス      ス      ス      ス      ス      ス      ス      ス      ス      ス      ス      ス      ス      ス      ス      ス      ス      ス      ス      ス      ス      ス      ス      ス      ス      ス | 1 333<br>333<br>55<br>55<br>333 |               |                                                                                                    |                                                                                                    | 49 ①<br>第福益数<br>開催30月1日日<br>開<br>38.00                                                                                                    |
| 1446         ● ╀ ▲ (金)           文易功能         अधरव           第欄一次回聴         अधरव           期權         小期           期權-成交回聴         期權-成交回聴           期權-成交回聴         期權-在空回聴           期權-公室回聴         期權-在空回聴           期權-共工會意詞         期權-在管權益数           期權-共工權益数         期權-出入金直調                                                                                                    |                                                                                                    |                                                                                                    | 格<br>46<br>5点前化<br>1:8(頁次<br>01407P<br>01407P<br>01407P<br>01407P<br>01407P<br>01407C<br>01407C                                                                       | <ul> <li>(D),</li> <li>(D),</li> <li>(Q),</li> <li>(Q),</li> <l< td=""><td>8         0           1         7           1         5           1         10           1         10           1         4           5         5           1         20</td><td></td><td><ul> <li>回 許正 第</li> <li>回 許正 第</li> <li>24月</li> <li>24月</li> <li>第</li> <li>第</li> <li>1</li> <li>1</li></ul></td><td>14年9日<br/>14年6日<br/>第編日-台幣相<br/>の-2<br/>金<br/>本<br/>日日始編<br/>日日始編<br/>日日始編<br/>日日始編<br/>日日始編<br/>日日始編<br/>日日始編<br/>日日始編<br/>日日始編<br/>日日始編<br/>日日始編<br/>日日始編<br/>日日始編<br/>日日始編<br/>日日始編<br/>日日始編<br/>日日始編<br/>日日始編<br/>日日始編<br/>日日始編<br/>日日<br/>日日<br/>日日<br/>日日<br/>日日<br/>日日<br/>日日<br/>日日<br/>日日<br/>日</td><td>2 milet<br/>2 milet<br/>2 milet<br/>2 milet<br/>2 milet<br/>2 milet<br/>42,541<br/>18,220<br/>476<br/>0<br/>-317,85<br/>-331,10<br/>1,244,40<br/>0</td><td>333<br/>55<br/>55<br/>333</td><td></td><td></td><td></td><td>49 ①<br/>第春益数<br/>第春益数<br/>第4<br/>38.00<br/>12.30時低入<br/>8<br/>1.2.30時低入<br/>1.2.54<br/>1.2.54<br/>1.5</td></l<></ul> | 8         0           1         7           1         5           1         10           1         10           1         4           5         5           1         20                                                                                                    |                                 | <ul> <li>回 許正 第</li> <li>回 許正 第</li> <li>24月</li> <li>24月</li> <li>第</li> <li>第</li> <li>1</li> <li>1</li></ul>                                                                                                    | 14年9日<br>14年6日<br>第編日-台幣相<br>の-2<br>金<br>本<br>日日始編<br>日日始編<br>日日始編<br>日日始編<br>日日始編<br>日日始編<br>日日始編<br>日日始編<br>日日始編<br>日日始編<br>日日始編<br>日日始編<br>日日始編<br>日日始編<br>日日始編<br>日日始編<br>日日始編<br>日日始編<br>日日始編<br>日日始編<br>日日<br>日日<br>日日<br>日日<br>日日<br>日日<br>日日<br>日日<br>日日<br>日                                                                                                    | 2 milet<br>2 milet<br>2 milet<br>2 milet<br>2 milet<br>2 milet<br>42,541<br>18,220<br>476<br>0<br>-317,85<br>-331,10<br>1,244,40<br>0                                                                                                    | 333<br>55<br>55<br>333          |               |                                                                                                    |                                                                                                    | 49 ①<br>第春益数<br>第春益数<br>第4<br>38.00<br>12.30時低入<br>8<br>1.2.30時低入<br>1.2.54<br>1.2.54<br>1.5                                |

#### 拾肆、複委託報價、下單、帳務查詢

港股報價:提供港股延遲報價 港美股下單:各項港股美股商品下單、刪單、回報 港美股帳務:查詢港美股庫存、餘額、對帳單等帳務

> 爺豐金證券 SinoPac Securities

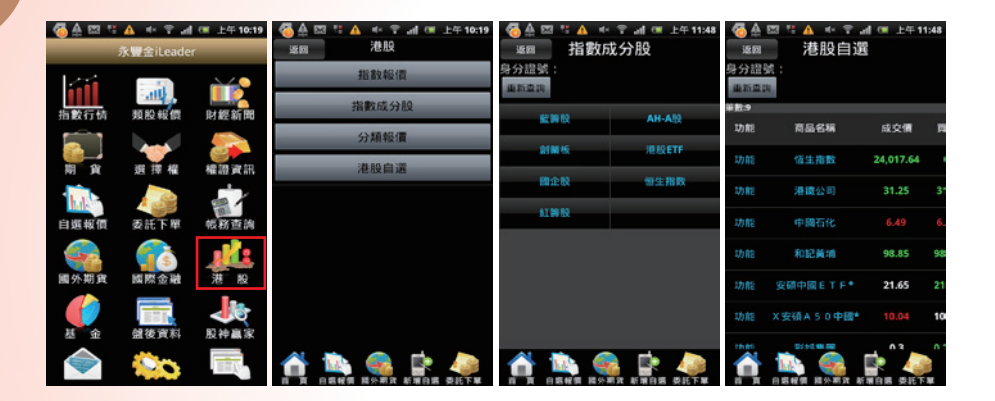

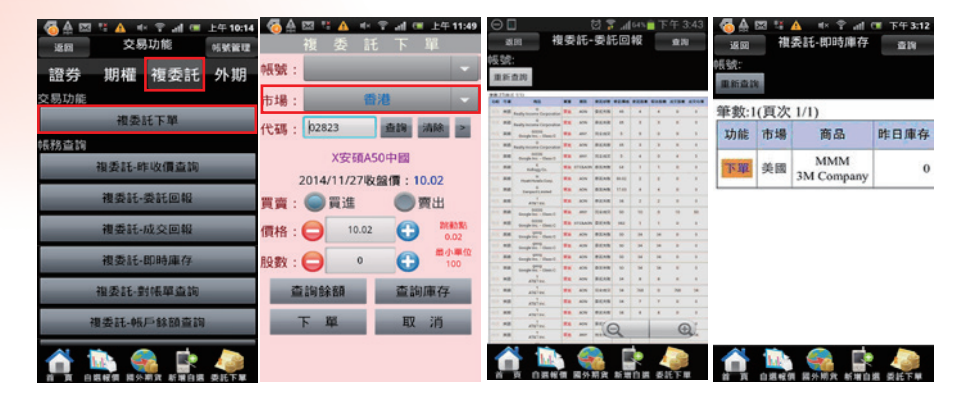

#### 拾伍、國外期貨報價、下單、帳務查詢

國外期貨報價:觀察各項國外期貨報價及走 勢圖。

國外期貨下單:各項國外期貨商品下單及刪 改單。

國外期貨帳務:查詢國外期貨相關帳務。

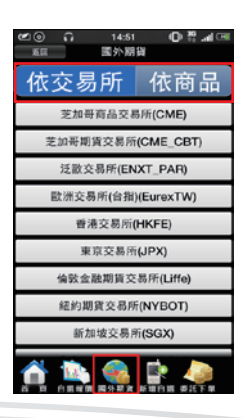

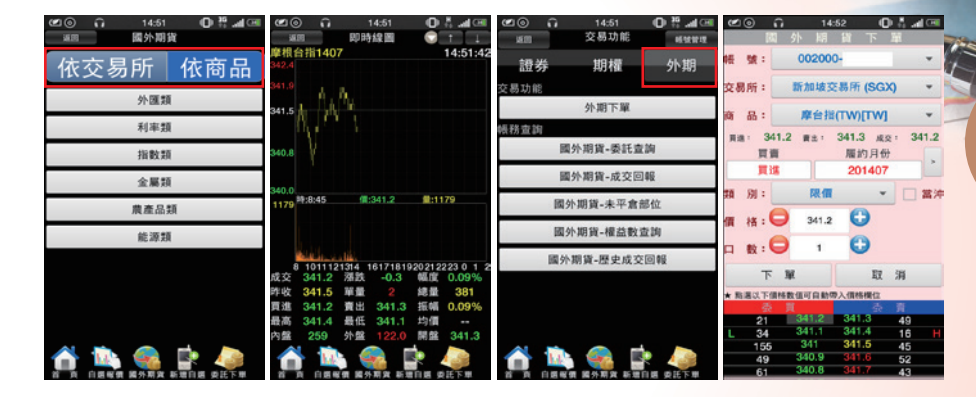

### 拾陸、盤後選股、股神贏家

盤後資料、股神贏家:提供盤後資料及選股 工具讓你尋找更多股票

|    | ) 14:52<br>館後資料 | _O∦.⊿⊡ | 10 O CI | 14:53<br>館後資料 | 0440 | 20 ∩<br>300 | 14:53<br>股神赢家 | 0 # 40 | (2) (2)<br>(3) (2) (2) (2) (2) (2) (2) (2) (2) (2) (2 | 0           | 14:53<br>2.神高家 | © № "4⊡ |  |  |
|----|-----------------|--------|---------|---------------|------|-------------|---------------|--------|-------------------------------------------------------|-------------|----------------|---------|--|--|
| 大盤 | 指標 期權           | 1. 訊息  | 大盤 打    | 會標 期格         | I 訊息 | 趨勢統計        | R             | 閉統計    | 胡                                                     | 势统计         |                | 財務統計    |  |  |
| -  | 大盤分析            |        |         | 期貨-三大法人       |      | 短線多頭        | 短線多頭 短線空頭     |        |                                                       | 「位績優        |                | 經營績優股   |  |  |
| 6  | 買賣超-三大法人        | L L    | 101 St  | 1-大額交易未沖      | 師    | 多頭回檔        | 2             | 2方反彈   | 風险                                                    | 皆一般         |                | 獲利績優股   |  |  |
|    | 法人排行            |        | ž       | 【擇權-三大法人      | 0    | 長線多頭        | ł             | 操空頭    | 成長                                                    | 橫優股         |                | 償債績優股   |  |  |
|    | 持股排行            |        | 選擇      | 權-大額交易未       | 沖銷   |             |               |        | EPS                                                   | S排行榜        |                | 淨值排行榜   |  |  |
|    | 融資融券餘額          |        | 遇       | 擇權未平倉序列       | ۶J   |             |               |        | 跌發                                                    | <b>该淨值股</b> |                |         |  |  |
| ĺ. | 資券排行            |        | 台       | 指權-P/C rati   | 0    |             |               |        |                                                       |             |                |         |  |  |
|    | 土洋法人對做表         | ŧ      |         |               |      |             |               |        |                                                       |             |                |         |  |  |
|    | 法人散戶對做表         | ŧ      |         |               |      |             |               |        |                                                       |             |                |         |  |  |
|    |                 |        |         |               |      |             |               |        |                                                       |             |                |         |  |  |
|    |                 |        |         |               |      |             |               |        | Ô                                                     |             |                |         |  |  |

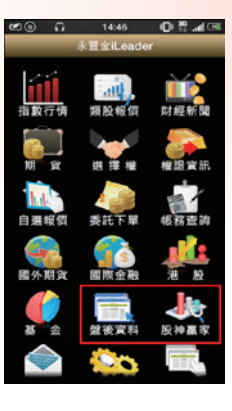

2.03

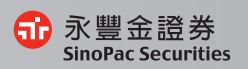

#### **拾柒、價格警示設定**

警示設定:先將欲設定警示之商品加入自選股後,再從自選股中點 選右上角編輯,即可設定價格警示,設定完後,當價格到達條件時 即會跳出提示訊息。

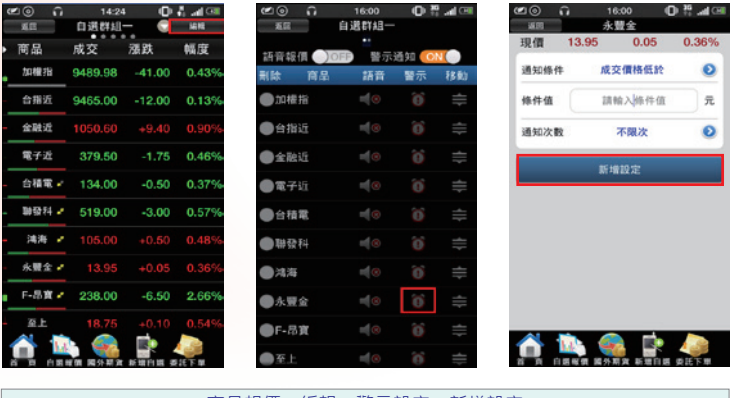

商品報價→編輯→警示設定→新增設定

#### 拾柒、系統設定

恆亮功能:讓手機螢幕不會自動休眠。

主動回報設定:設定是否開啟委託回報及成交回報訊息通知。

下單匣設定:設定預設下單條件及下單數量。

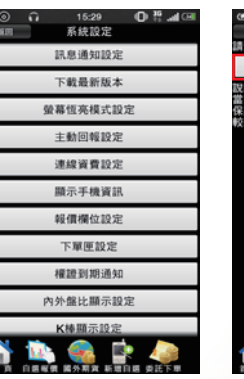

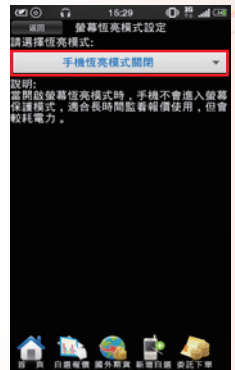

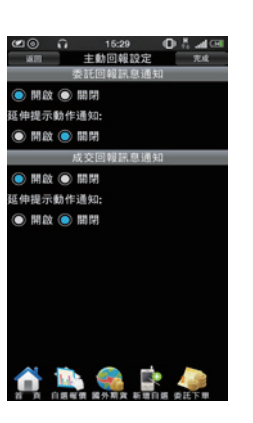

16:28 🛈 🖁 捕 🖽

根證資訊

100 100

股神藏市

未統實證

20 A

自選級領

間外期

和開程式

委託

國際會會

整後資料 金融 糸統設定

| 🗷 💿 🙃 15:29 🕕 👯 🛲 🖼                                                                                                    |
|----------------------------------------------------------------------------------------------------|
| - MEI 下草匣設定 先成                                                                                                    |
| 商品幣下單:捐設具費用                                                                                                    |
| 不帶 () 貫進 () 責出                                                                                                    |
| 尚品帶下單:價格                                                                                                    |
| ● 成交債 ● 委員債 ● 委員債                                                                                                    |
| 點價帶下單(含五檔):買賣別                                                                                                    |
| 不帶 〇 同向 〇 反向                                                                                                    |
| (1) (百) (1) (1) (1) (1) (1) (1) (1) (1) (1) (1                                                                                                    |
| 下單後清空下單資料                                                                                                    |
| M81      K     K |
| 切接商品油空下屋資料                                                                                                    |
| M (M) (M) (M) (M) (M) (M) (M) (M) (M) (M                                                                                                    |
| 股票下單預證交易则                                                                                                    |
| <ul> <li>RR • NH • NH</li> </ul>                                                                                                    |
| 相權下單預證條件                                                                                                    |
| ROD ICC FOK                                                                                                    |
| 交易预設教量                                                                                                    |
| 05 TE (100 105 L                                                                                                    |
| 🚹 🛄 🍓 📑 🧔                                                                                                    |
| 1. 1. 1. 1. 1. 1. 1. 1. 1. 1. 1. 1. 1. 1                                                                                                    |

系統資訊→系統版本→程式版本

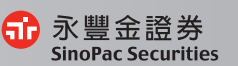

10.03